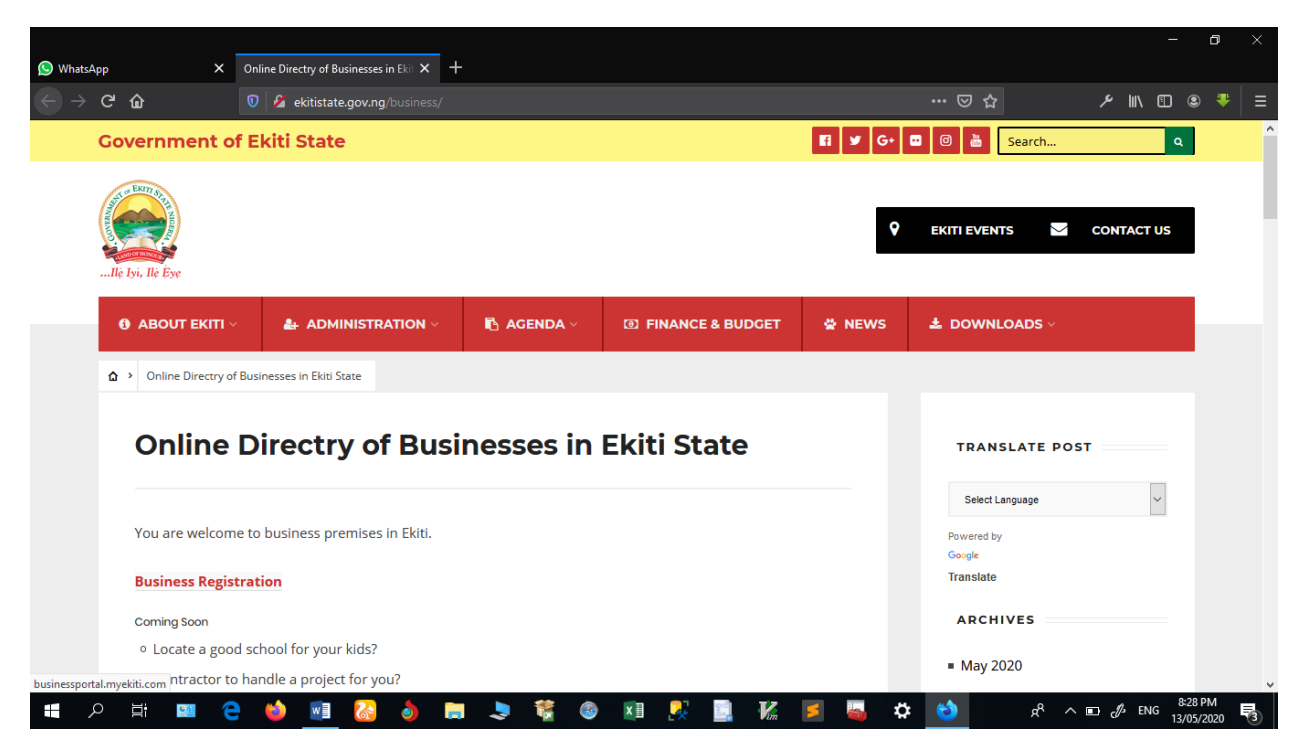

## CLICK ON BUSINESS REGISTRATION

| WhatsApp X | Trade and investment login page X + |                                                                                      |             | - ð ×                                         |
|------------|-------------------------------------|--------------------------------------------------------------------------------------|-------------|-----------------------------------------------|
|            | 0 2 m husinessnortal myekiti.com    |                                                                                      | 90% ••• 🖂 🛧 | _<br>ب الله الله الله الله الله الله الله الل |
|            | KSG<br>MENT, TRADE AND INDUSTRIES   |                                                                                      |             | Home Contact Us                               |
|            |                                     | Company Login                                                                        |             |                                               |
|            |                                     | E NA REF<br>Welcome to Ekiti State Trade & Investment<br>COMPANY REGISTRATION PORTAL |             |                                               |
|            |                                     | Lusername                                                                            |             |                                               |
|            |                                     | ekiti                                                                                |             |                                               |
|            |                                     | e Password                                                                           |             |                                               |
|            |                                     | •••••                                                                                |             |                                               |
|            |                                     | LOGIN Unable to login click here                                                     |             |                                               |
|            |                                     |                                                                                      |             | •                                             |
| 🕂 A 🛱 🖼 🤅  | 🖨 🍐 🔝                               | 🍠 🦉 🚳 🔟 🧏 🛄 🔣                                                                        | 🗲 💊 🍋 🖈     | R ^ ENG 8:31 PM 13/05/2020                    |

Type Ekiti as Username

Your registered phone number as password

Click on Login

|                                                     |                                                         |                                                                                        | - o ×                                                                |  |  |  |  |  |
|-----------------------------------------------------|---------------------------------------------------------|----------------------------------------------------------------------------------------|----------------------------------------------------------------------|--|--|--|--|--|
| (1) WhatsApp X                                      | EKSG Trade & Investment × +                             |                                                                                        |                                                                      |  |  |  |  |  |
| $\leftrightarrow$ $\rightarrow$ G $\textcircled{a}$ | 🛛 💋 Z businessportal. myekiti.com/company.php           | 90%) ••• 🖂 🛠                                                                           | ז אי אווע פיי ד                                                      |  |  |  |  |  |
| EKSG Trade &<br>Investment                          | × EKSG ONLINE COMPANY REGISTRATION                      |                                                                                        | ^                                                                    |  |  |  |  |  |
| Company Profile                                     | 🛓 Company Profile 🛎 Staff 🖪 Address 🥡 Help<br>Section A | (Company Information)                                                                  |                                                                      |  |  |  |  |  |
| Address in Ekiti                                    | Registered Name of the Company                          | General Nature of Business Re                                                          | egistration Type                                                     |  |  |  |  |  |
| Address Outside Ekiti                               | SDA N/P SCH.                                            | Services-Employment Agencies 🗧 🗧                                                       | \$                                                                   |  |  |  |  |  |
| 😬 Staff Registration                                | Telephone No Alternate Phone No                         | Services-Business Services, NEC                                                        | ^                                                                    |  |  |  |  |  |
| ៉ Summary                                           | 08033920504                                             | Services-Commercial Physical & Biological Res                                          | earch                                                                |  |  |  |  |  |
| <b>₩</b> #Holp                                      |                                                         | Services-Computer Integrated Systems Design                                            |                                                                      |  |  |  |  |  |
| Sign Out                                            | Summary of Business (Not more than 200 Words) Charac    | Services-Computer Processing & Data Preparat<br>Services-Computer Programming Services | lion                                                                 |  |  |  |  |  |
|                                                     | KINDER GATTEN, NUR/PRY SCHOOL                           | Services-Computer Programming, Data Processing, Etc.                                   |                                                                      |  |  |  |  |  |
|                                                     |                                                         | Services-Computer Rental & Leasing                                                     |                                                                      |  |  |  |  |  |
|                                                     |                                                         | Services-Consumer Credit Reporting, Collection                                         | Agencies                                                             |  |  |  |  |  |
|                                                     |                                                         | Services-Detective, Guard & Armored Car Servi                                          | ces                                                                  |  |  |  |  |  |
|                                                     |                                                         | Services-Educational Services                                                          |                                                                      |  |  |  |  |  |
|                                                     | Company Datailed Information (Nat more than 200)        | Services-Employment Agencies                                                           | , , , , , , , , , , , , , , , , , , ,                                |  |  |  |  |  |
| 📲 A 🛱 🔤 🤅                                           |                                                         | 🧏 🖳 🔣 롣 😫 🔯                                                                            | x <sup>R</sup> ∧ ∎ J ENG <sup>8:37 PM</sup><br>13/05/2020 <b>₹</b> 3 |  |  |  |  |  |

Select Services: Educational Services under General Nature of Business

|                                                |                                                     |                          |                        | ٥          |   |
|------------------------------------------------|-----------------------------------------------------|--------------------------|------------------------|------------|---|
| (1) WhatsApp ×                                 | EKSG Trade & Investment × +                         |                          |                        |            |   |
| $\leftarrow$ $\rightarrow$ C $\textcircled{a}$ | 🛛 🔏 businessportal.myekiti.com/company.php          | 90% ··· 🗵 🏠 🗡            |                        | *          | ≡ |
|                                                |                                                     |                          |                        |            | ^ |
|                                                | Upload your business flyer Browse No file selected. |                          |                        |            |   |
|                                                | Upload Pdf file less than 200kb                     |                          |                        |            |   |
|                                                | Select Company Documents                            | Upload Document          |                        |            |   |
|                                                | Article and Memorandum of Association               | Browse No file selected. |                        |            |   |
|                                                | Certificate Of Incorporation                        | Browse No file selected. |                        |            |   |
|                                                | Form CAC 02 (Particulars of Shareholders)           | Browse No file selected. |                        |            |   |
|                                                | Form CAC 07 (Particulars of directors)              | Browse No file selected. |                        |            |   |
|                                                | Choose Type                                         | Browse No file selected. |                        |            |   |
|                                                |                                                     | Update and Continue      |                        |            | ~ |
| 🖶 🤉 🛱 🥶 🤅                                      | • 🐠 🗾 🍪 🌢 🚍 🤳 👹                                     | . 🕺 🛄 🔣 📮 🗳 🦛 🗖          | / ENG 8:36 1<br>13/05/ | PM<br>2020 | 3 |

| ① (1) WhatsApp X           | EKSG Trade & Inve      | estment X                                                           | +                       |              |                  |                             |                  |                  |     |        | - 1                 | 5        | × |
|----------------------------|------------------------|---------------------------------------------------------------------|-------------------------|--------------|------------------|-----------------------------|------------------|------------------|-----|--------|---------------------|----------|---|
| ← → C <sup>i</sup> ŵ       | 🛛 🖉 busine             | essportal. <b>myekiti.com</b> /                                     |                         |              |                  | . 90                        |                  | ያ                | ېر  | III\ 🗉 | ) 🙁                 | *        |   |
| EKSG Trade &<br>Investment | × Phot<br>Phot<br>Pool | or Stations-Surface<br>to Coloured Shops<br>to Studios<br>I/betting | e tank warketers        |              |                  |                             |                  |                  |     |        |                     |          | ^ |
| Company Profile            | Com<br>Regist<br>Prive | ting Press-Factorie<br>ting Press-Shops<br>ate Palm Oil Mills       | 95                      |              |                  |                             |                  |                  |     |        |                     |          |   |
| 💶 Address Outside Ekiti    | Priva                  | ate Schools-Polyte                                                  | echnics                 |              |                  | ss Address (In Ekiti State) |                  |                  |     |        |                     |          |   |
| 🚢 Staff Registration       | Priva                  | ate Schools-Univer                                                  | rsity                   |              |                  |                             |                  |                  |     |        |                     |          |   |
| ៉ Summary                  | Prof                   | essional -Other pro                                                 | ofessionals/ Consultant | s not specif | ically mentioned |                             |                  |                  |     |        |                     |          |   |
| hø Help                    | Profi                  | essional-Accountir                                                  | ng firm                 | (            |                  | ~                           | Rooms            |                  |     |        |                     |          |   |
| 🥑 Sign Out                 | Priv                   | vate Schools-Nur/F                                                  | Pry 🗢                   | Select To    | wn               | \$                          | How many         | rooms?           | -   |        |                     |          |   |
|                            | Squa                   | ire Meter                                                           | Latitudo                |              | Longitude        |                             | Start Date on    | Location         |     |        |                     |          |   |
|                            |                        | •                                                                   | 7.6233                  |              | 5.2209           |                             | Choose Da        | te               | \$  |        |                     |          |   |
|                            | Bu                     | usiness Premises O                                                  | wnership* () Owned (    | ) Rented     |                  |                             |                  |                  |     |        |                     |          |   |
|                            | Tell                   | Tell us your business location (Street Address)                     |                         |              |                  |                             | ddress Line 2    |                  |     |        |                     |          |   |
|                            | State                  | State                                                               |                         |              |                  |                             | Local Government |                  |     |        |                     |          |   |
|                            | ) 📦 🗐                  | l 🚷 💧 I                                                             | 🗖 💄 簧 🧕                 | x I          | 🐺 🔝 🔣            | 5 🍇                         | 🌣 🙁              | ۹ <sup>۹</sup> م | D D | ENG    | 8:39 PM<br>13/05/20 | 1<br>120 | 3 |

Select Private School Nur/pry or private School Secondary under Business Description

|                                                |            |                              |          |                  |           |                  |                       |       |               | ٥                |   |
|------------------------------------------------|------------|------------------------------|----------|------------------|-----------|------------------|-----------------------|-------|---------------|------------------|---|
| (1) WhatsApp                                   | × EKSG Tra | de & Investment X            | F        |                  |           |                  |                       |       |               |                  |   |
| $\leftarrow$ $\rightarrow$ C $\textcircled{a}$ | 0 💋        | businessportal.myekiti.com/s | taff.php |                  |           | 9                | ‰ … ⊠ ☆               | ېر    | lii\ 🗊        | ۽ پ              |   |
| EKSG Trade &<br>Investment                     | ×          | EKSG ONLINE COMP             | ANY RE   | GISTRATION       |           |                  |                       |       |               |                  | ^ |
|                                                | La Con     | npany Profile 😤 Staff 🖪 A    | ldress 🗤 | Help             |           |                  |                       |       |               |                  |   |
| Company Profile                                | Regis      | stration Number:EKSBP        | /2020/72 | 29               |           |                  |                       |       |               |                  |   |
| 🔒 Address In Ekiti                             |            |                              |          | Section B (C     | Compan    | v Staff Informa  | tion)                 |       |               |                  |   |
| 🚨 Address Outside Ekiti                        |            |                              |          | 50000110(0       | Joinpan   | y stan informe   |                       |       |               |                  |   |
| 🐣 Staff Registration                           |            | Note: please add all j       | our dire | ectors and staff |           |                  |                       |       |               |                  |   |
| 😬 Summary                                      |            | Surname                      |          |                  | Other Nam | IOS              | Tax Identification    |       |               |                  |   |
| lad Heln                                       |            |                              |          |                  |           |                  | Tax ID (if Available) | ۲     |               |                  |   |
|                                                |            | Gender () Male () Fema       | le       |                  |           |                  |                       |       |               |                  |   |
| Sign Out                                       |            | Phone No                     |          | BVN              |           | Office Position  |                       |       |               |                  |   |
|                                                |            |                              | -        |                  | •         |                  |                       |       |               |                  |   |
|                                                |            |                              |          |                  |           |                  |                       |       |               |                  |   |
|                                                |            | No 44, Main Street Add       | OSS      |                  |           | Address Line 2   |                       |       |               |                  |   |
|                                                |            | City                         |          | State            |           | Local Government |                       |       |               |                  |   |
|                                                |            |                              |          | Choose State     | ~         | Choose LGA       |                       | ~     |               |                  | v |
|                                                | e 🗉        | 🗾 🍪 🏮                        |          | 🦉 🙆 🚺            | 💀 🛄       | V. 🗾 🍒           | Å 👏 🛠                 | ^ 🗈 🖑 | ENG 8:<br>13/ | 41 PM<br>05/2020 | 3 |

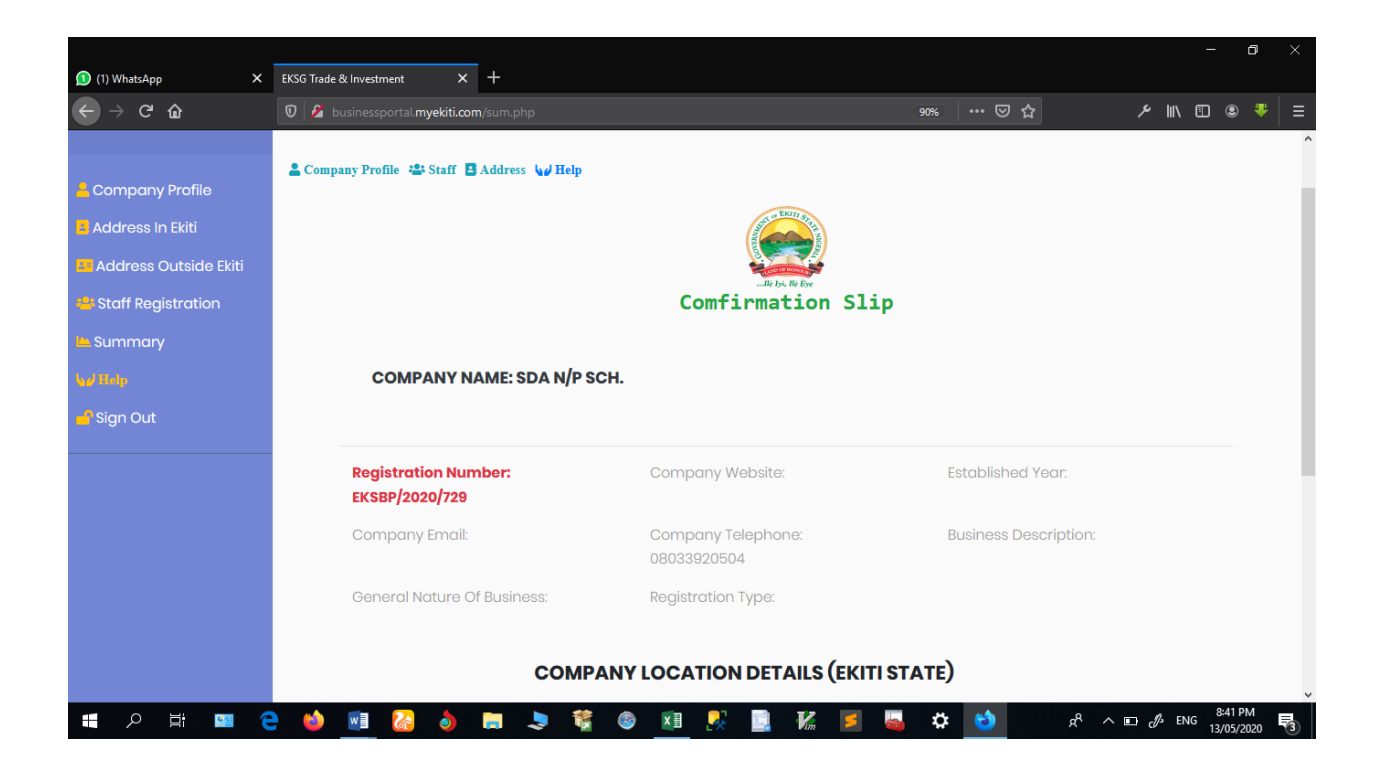

Notes:

1. Please note that for future log in, your school official email address will become your username, and the registered phone number will remain your password.

2. You may submit your details without the scanned copies of the required documents at this time. You may return in future to upload these documents.